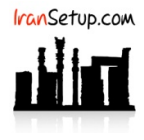

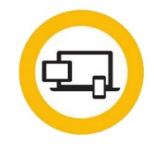

# کاربر گرامی ؛ لطفاً پیش از نصب هر آنتیویروسی ، به نکات زیر توجه فرمائید:

۱- از سالم بودن ویندوز خود مطمئن باشید. زیرا مشکلاتِ سیستمی به راحتی میتواند در اجرای صحیح و عملکردِ آنتیویروس شما تأثیرگذار باشد.

۲- آنتیویروس باید بلافاصله پس از نصب ویندوز نصب گردد که Guard سیستم شما باشد. اگر سیستم بـه ویـروس آلـوده شـود و آنگـاه بـه فکـر نصـب آنتیویروس بیفتید ، شاید آنتیویروس بتواند ویروس را از بین ببرد ، اما قطعا ً نخواهد توانست صدمات وارد شده به ویندوز شما را تعمیر کند.

۳- از تست کردن یا نصب و پاک کردن مکرر آنتیویروس های مختلـف بـر روی سیسـتم خـود بپرهیزیـد. ایـن کـار میتوانـد بـه Registry وینـدوز شـما آسیب وارد کند.

۴- اگر آنتیویروس شما دارای فایل نصب است و نیازی به نصـب Onlineنـدارد ، حتمـا ً در طـول مراحـل نصـب آنتیویـروس ، ارتبـاطِ اینترنـت خـود را غیرفعال نمائید تا Firewall آنتیویروس به درستی آرایش پیدا کند (آنتیویروس Norton نیازی به غیرفعال کردن اینترنت ندارد).

۵- پس از نصب آنتیویروس ، به هنگام فعالسازی ، حتما ً تقویم ویندوز خود را بررسـی نمائیـد تـا بـه روز باشـد. در غیـر ایـن صـورت ، آنتیویـروس در دریافت فایلهای Update ، سردرگم گشته و این امر میتواند به موتور آنتیویروس شما آسیب وارد کند.

توجه: بهدلیل آنکـه کمپـانی سـازندهی آنتیویـروس Norton چنـد سالیسـت کـه کـاربران ایرانـی را تحـت تحـریم قـرار داده اسـت ، نصـب و فعالسـازی محصولات این کمپانی باید همراه با یک نرمافزار تغییر دهنـدهی IP صـورت بگیـرد تـا کمپـانی سـازنده ، متوجـه فعالسـازی ایـن آنتیویـروس در داخـل ایران نشود. از این روی ، لطفا ً ترتیب مراحل و توصیهها را در این راهنما رعایت فرمائید.

## ۱- نصب و فعالسازی آنتیویروس:

ت<mark>وجه</mark>: اکثر نرمافزارهای تغییر دهندهی IP که به صورت رایگان در اینترنت برای استفادهی عمـوم قـرار دارنـد بـرای ایــن کـار بیفایــده هسـتند ؛ زیـرا اغلـب کمپانیهای سـازندهی آنتیویـروس ، بـرای رعایـت مراتـب امنیتـی خـود ، بـا IP هـای اینگونـه نرمافزارهـا سـازگار نیسـتند و اجـازهی ارتبـاط مناسـب را نمیدهند یا ممکن است در حین کار ، ارتباط را قطع کنند. بنابراین توصیه میشود از تغییر دهندههای IP در بستر Cisco (سیسکو) استفاده نمائید.

برای شروع ، ابتدا نرمافزار تغییر دهندهی IP را روشن کنید ؛ سپس فایل نصب آنتیویروس را اجرا کنیـد و بـا توجـه بـه تصـاویر زیـر ، بـه تیکـهـای فعـال و غیرفعال توجه نمائید و مراحل نصب را دنبال کنید:

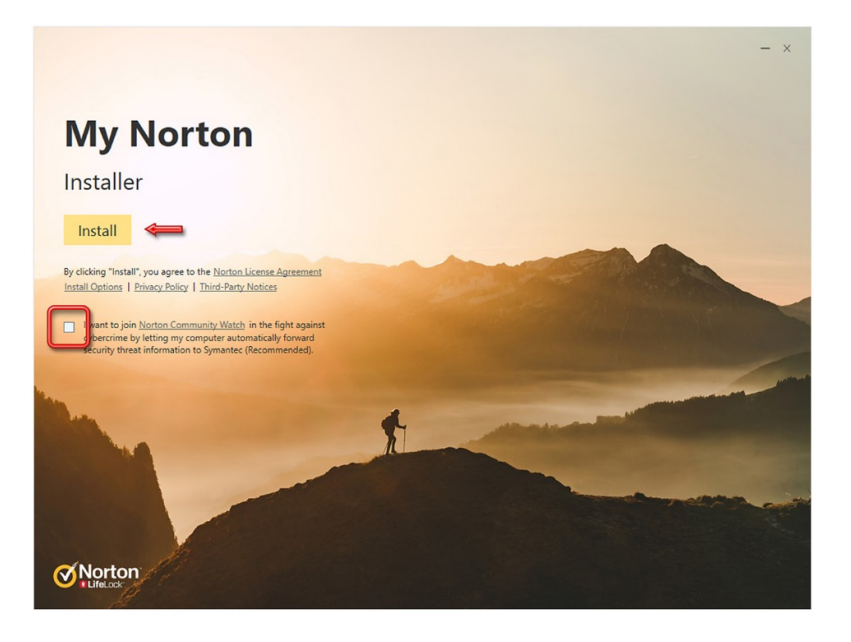

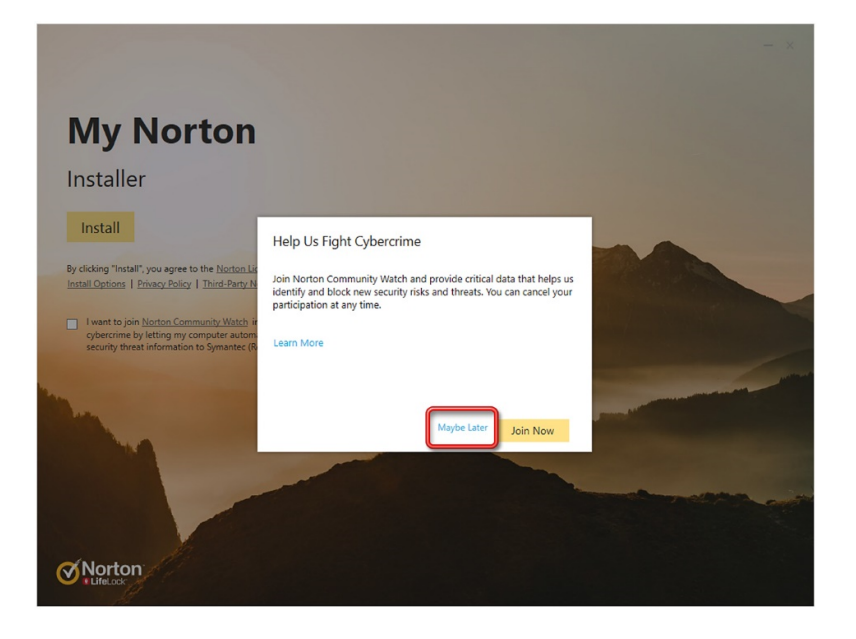

منتظر بمانید تا روند نصب به انتها برسد:

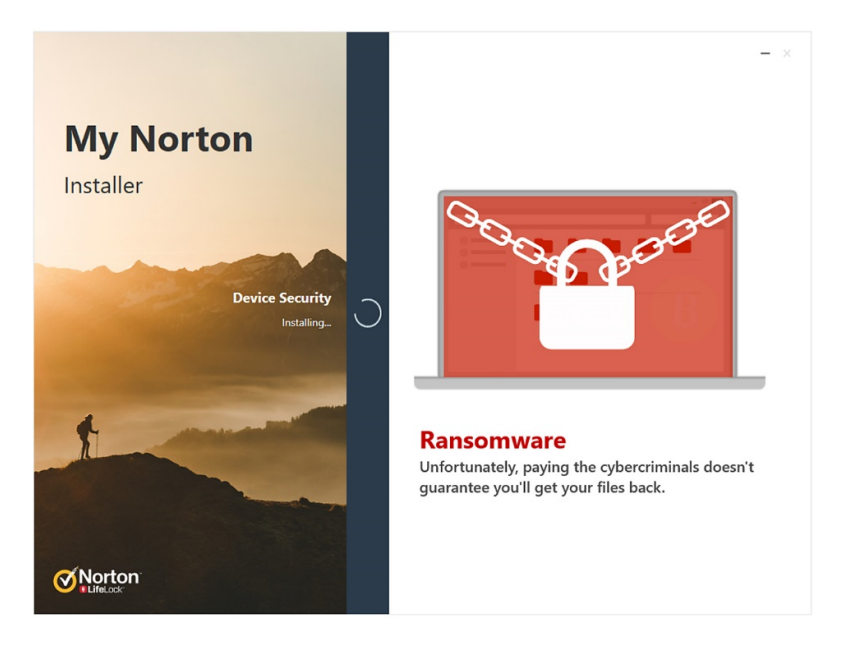

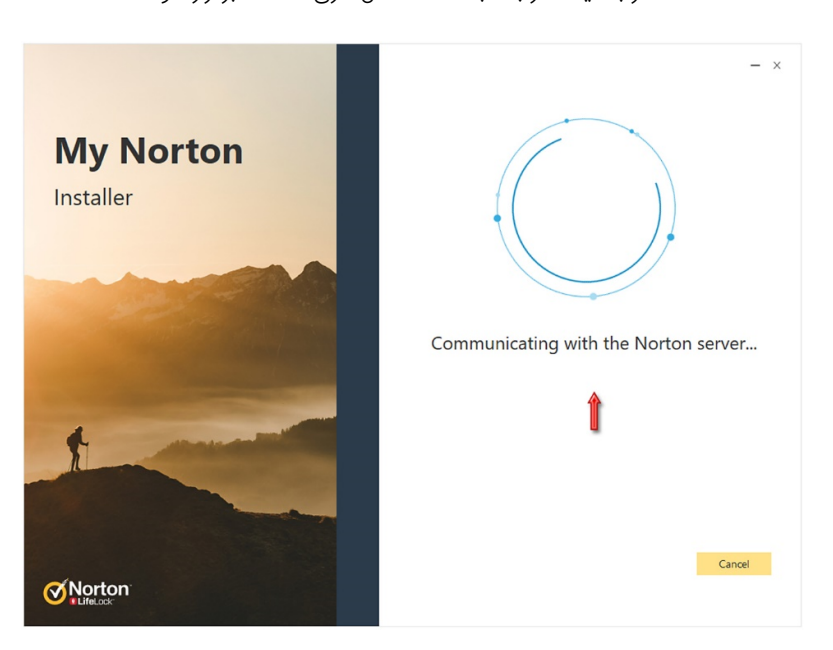

منتظر بمانید تا ارتباط با Server فعالسازی Norton برقرار شود:

سپس Username و Password مربوط به Account که خریداری کردهاید را وارد کنید و بر روی دکمهی Sign in کلیک نمائید:

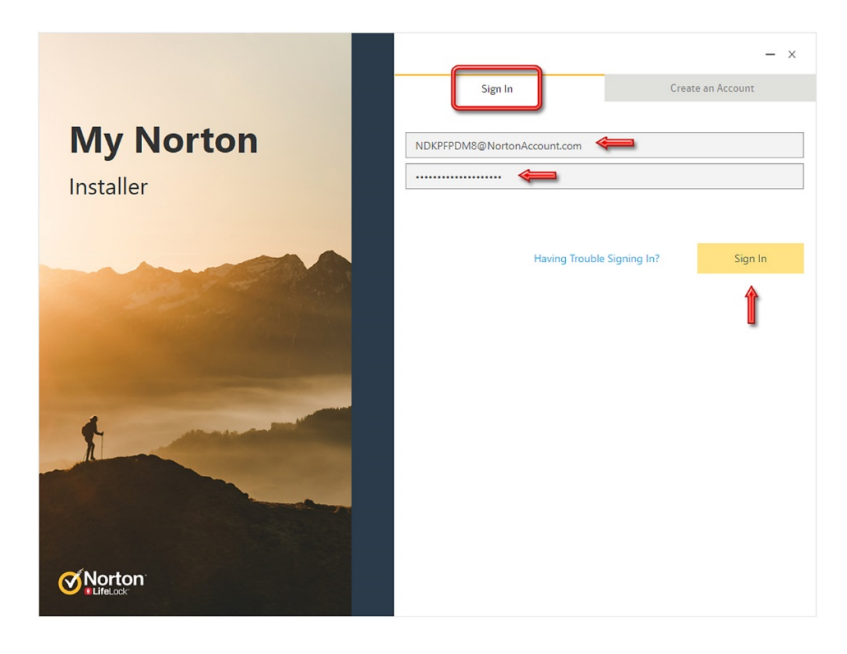

License با موفقیت در آنتیویروس ثبت میشود. با دکمهی Next به مرحلهی بعدی بروید:

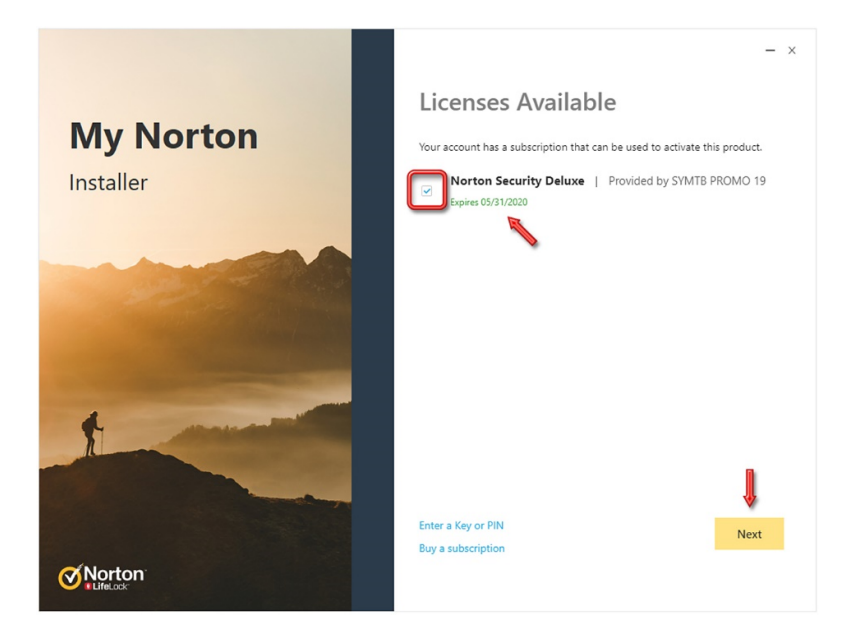

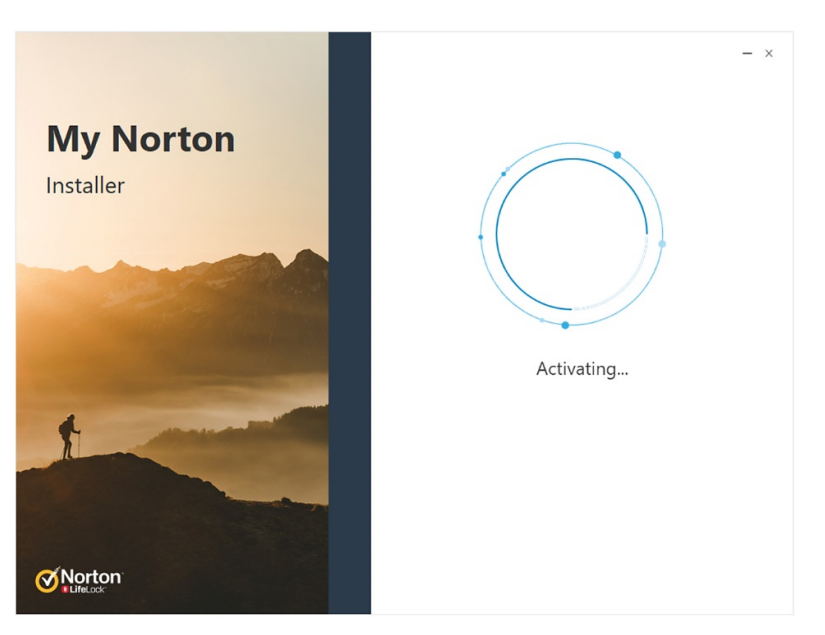

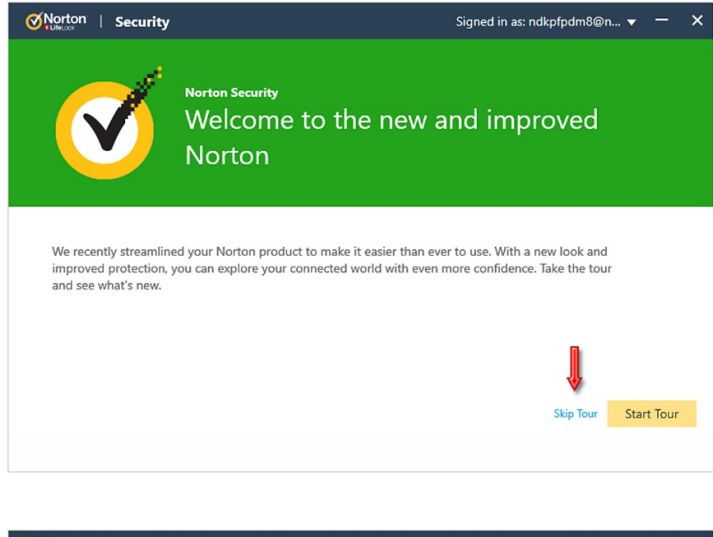

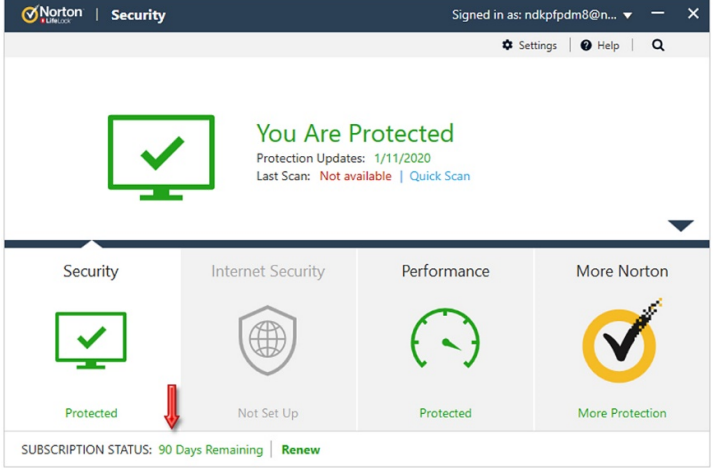

## ۲- به روز رسانی آنتیویروس (Update):

اگر آنتیویروس شما حتی یک لحظه با IP ایران اقدام به Update کند ، بلافاصله کمپانی سازنده متوجه این امر خواهد شد و دقیقا ً پس از پایان همان Update ، آنتیویروس را از کار خواهد انداخت. بنابراین برای پیشگیری از این امر ، باید تنظیمات زیر را در آنتیویروس انجام دهید. وارد Settings شوید:

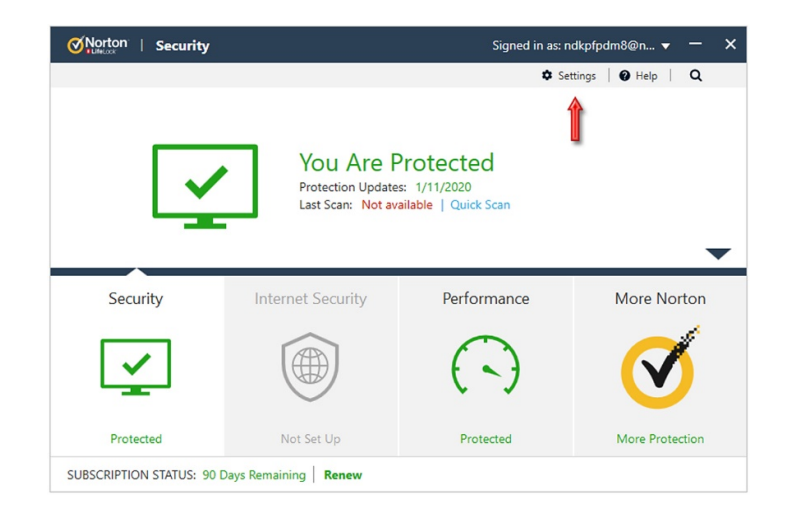

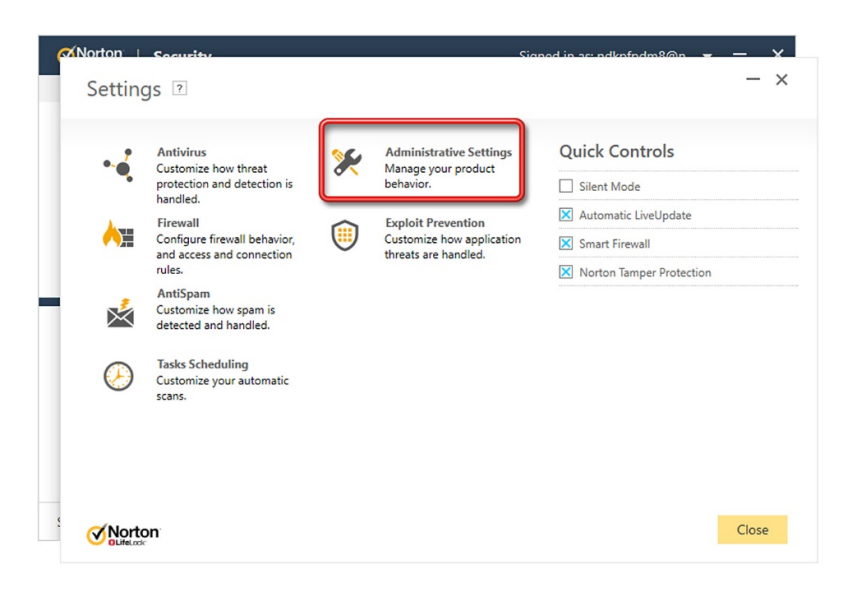

سپس بر روی Configure که در مقابل عبارت Network Proxy Settings نوشته شده است کلیک کنید:

|                                           |            |      |      |        |     |      |        |        | _      | _    |
|-------------------------------------------|------------|------|------|--------|-----|------|--------|--------|--------|------|
| Settings 🕑                                |            |      |      |        |     |      |        |        |        |      |
| Administrative Settings                   |            |      |      |        |     |      |        |        | Use De | efai |
| Background Tasks                          |            |      |      |        | (   | onfi | gure   | [+]    |        |      |
| Idle Time Optimizer                       | <b>—</b> ( | n    |      |        |     |      |        |        |        |      |
| Report Card                               |            | n    |      |        |     |      |        |        |        |      |
| Sourch Shortcut Kou                       |            | n    |      | Global | (   | trl  | *      | + F    |        | •    |
| Network Proxy Settings                    |            |      |      |        | > ( | onfi | gure   | [+]    |        |      |
| - Korton Commanity Watch                  | <b>—</b> C | Off  |      |        | F   | riva | y Pol  | icy    |        |      |
| Detailed Error Data Collection            | A          | sk N | /le  |        | F   | riva | y Pol  | icy    |        |      |
| Remote Management                         |            | Off  |      |        |     |      |        |        |        |      |
| Norton Family is not installed.           |            |      |      |        | (   | lick | here t | o inst | tall   |      |
| Norton Task Notification                  |            | n    |      |        |     |      |        |        |        |      |
| Performance Monitoring                    |            | n    |      |        |     |      |        |        |        |      |
| Performance Alerting                      | <b>–</b> L | og ( | Only |        |     |      |        |        |        |      |
| Resource Threshold Profile for Alerting   | N          | ledi | um   |        |     |      |        |        |        |      |
| Heallow Recourse Drofile On Ratteny Dower |            | 1.   |      |        |     |      |        |        |        |      |
| Mattan                                    |            |      |      | Ann    | h.  |      | Back   |        | Clo    | ose  |

اطلاعات ضدتحریم زیر را با دقت و با رعایت بزرگی و کوچکی حروف ، طبق تصویر زیر در آنتیویروس <mark>تایپ کنید</mark> ؛ این اطلاعات بهجز دریافت Update برای آنتیویروس Norton و رفع تحریم کاربران ایرانی ، هیچ کاربرد دیگری ندارد. در نهایت ، پنجره را با Apply و OK تأیید کنید:

| Address:  | norton.iransetup.com |
|-----------|----------------------|
| Port:     | 443                  |
| Username: | norton               |
| Password: | 2014                 |

| Norton        | Socurity Signed in ac ndknfodm8@n -                                                                 |         |
|---------------|----------------------------------------------------------------------------------------------------|---------|
| Settir        | Network Proxy Settings 🗉 🦳 - 🗙                                                                      | - :     |
| se .          |                                                                                                    | Default |
| <b>~</b>      | Automatic Configuration                                                                             |         |
| Backgrour     | Automatic configuration may override manual settings. To ensure the use of manual settings, disable |         |
| Idle Time     |                                                                                                    | E       |
| Report Ca     | Automatically detect settings     Use automatic configuration script                                | E       |
| Search She    | 1181-                                                                                               | •       |
| Network F     |                                                                                                    |         |
| Norton Co     | Proxy Settings                                                                                      | E       |
| $\Rightarrow$ | Use a proxy server for your HTTP connections                                                        |         |
| Remote M      | Address: norton.iransetup.com Port: 443                                                             | E       |
| Norton Fa     |                                                                                                    |         |
| Norton Ta     | Authentication                                                                                      | E       |
| Performa      | I need authentication to connect through my firewall or proxy server                                | E       |
| Perform       | Username: norton Password: ••••                                                                     |         |
| Resour        |                                                                                                    |         |
| licelo        |                                                                                                    |         |
| Nor           | Ok Cancel Apply                                                                                     | lose    |

| Settings 💿                                |   |           |                       | - >     |
|-------------------------------------------|---|-----------|-----------------------|---------|
| X Administrative Settings                 |   |           | Use D                 | efaults |
| Background Tasks                          |   |           | Configure [+]         | ?       |
| Idle Time Optimizer                       |   | On        |                       | ?       |
| Report Card                               |   | On        |                       | ?       |
| Search Shortcut Key                       |   | On Global | Ctrl 🔻 + F            | • ?     |
| Network Proxy Settings                    |   |           | Configure [+]         | ?       |
| Norton Community Watch                    |   | Off       | Privacy Policy        | ?       |
| Detailed Error Data Collection            |   | Ask Me    | Privacy Policy        |         |
| Remote Management                         |   | Off       |                       | ?       |
| Norton Family is not installed.           |   |           | Click here to install | ?       |
| Norton Task Notification                  |   | On        |                       | ?       |
| Performance Monitoring                    |   | On        |                       | ?       |
| Performance Alerting                      |   | Log Only  |                       |         |
| Resource Threshold Profile for Alerting   |   | Medium    |                       | l       |
| Hea Low Recourse Drofile On Ratteny Dowar | _ | 0.        |                       | V       |
| Norton                                    |   | Apply     | Back Cl               | ose     |

تنظیمات با موفقیت انجام شده است. <mark>اکنون نرمافزار تغییر دهندهی IP را خاموش (Disconnect) کنید</mark> و طبق تصویر زیر ، کشوی کنسول آنتیویروس را به سمت پائین هدایت کنید:

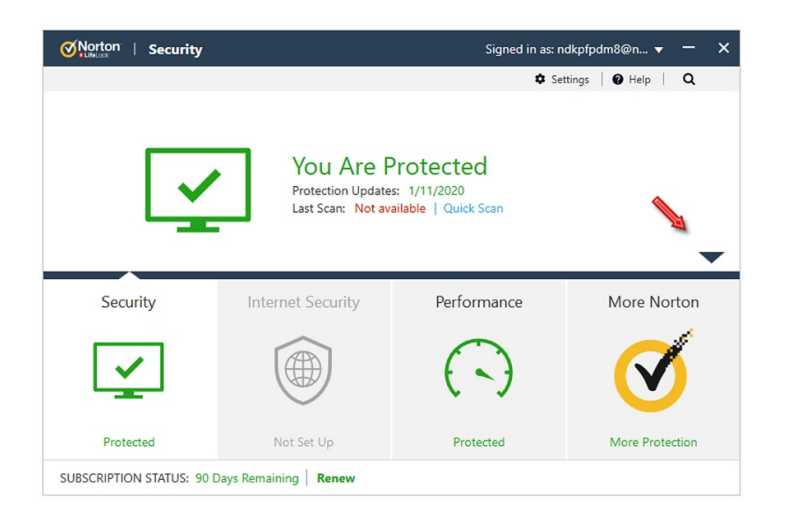

سپس بر روی LiveUpdate کلیک کنید تا به روز رسانی آغاز شود:

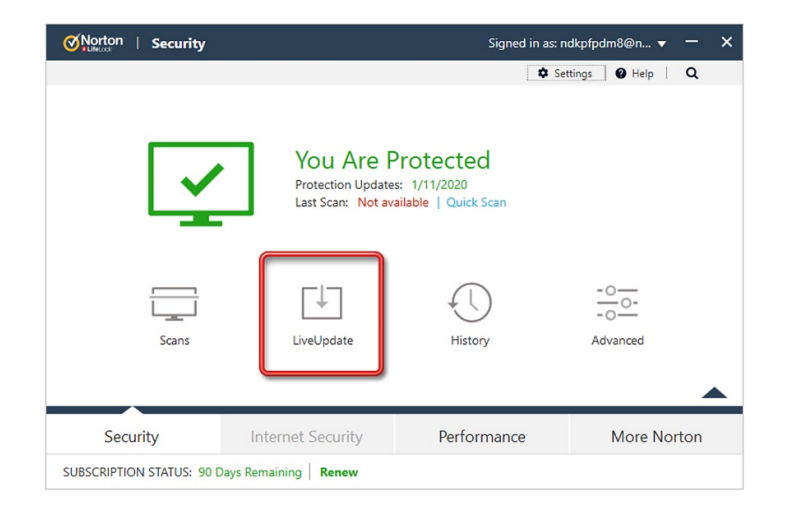

لحظاتی منتظر بمانید تا آنتیویروس به سرور Update متصل شود:

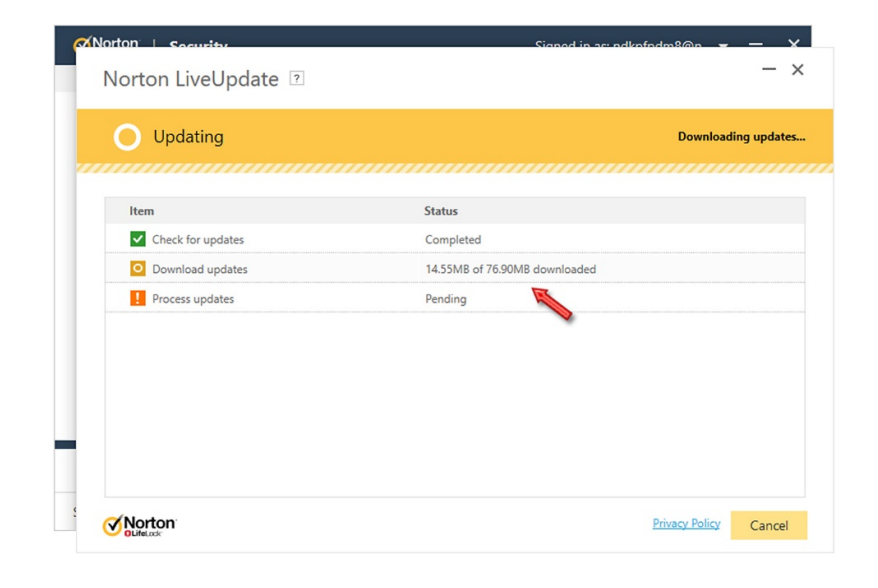

منتظر بمانید تا فایلهای Update دریافت شده ، نصب شود:

| Processing up             |
|---------------------------|
| Status                    |
| Completed                 |
| Completed                 |
| Installing update 9 of 18 |
|                           |
|                           |

| Updating Finishing process Item Status Check for updates Completed | ing Finishing processing           Status           updates         Completed           lupdates         Completed           odates         Completed | Norton LiveUpdate 🤉                                                                                                    | Signer    | ud in se ndkafadm8@n <b> X</b><br>- X |
|--------------------------------------------------------------------|----------------------------------------------------------------------------------------------------|----------------------------------------------------------------------------------------------------|-----------|---------------------------------------|
| Item     Status       Completed                                    | Status           updates         Completed           l updates         Completed           odates         Completed                                   | O Updating                                                                                                    |           | Finishing processing                  |
| Check for updates Completed                                        | updates     Completed       l updates     Completed       opdates     Completed                                                                       | Item                                                                                                    | Status    |                                       |
|                                                                    | l updates Completed odates Completed                                                                                                    | Check for updates                                                                                                    | Completed |                                       |
| Download updates Completed                                         | pdates Completed                                                                                                    | Download updates                                                                                                    | Completed |                                       |
| Process updates Completed                                          |                                                                                                    | ✓ Process updates                                                                                                    | Completed |                                       |
|                                                                    |                                                                                                    |                                                                                                    |           |                                       |
|                                                                    |                                                                                                    |                                                                                                    |           |                                       |
|                                                                    |                                                                                                    | Several Several Se<br>Several Several Several Several Several Several Several Several Several Several Several Several Several Several Several Several Several Several Several Several Several Several Several Several Several Several Several Several Several Sev |           | Privacy Policy Cancel                 |

|                                             |           | 4                 |
|---------------------------------------------|-----------|-------------------|
|                                             |           | LiveUpdate finish |
| Your Norton product now has the latest upda | tes.      |                   |
| Item                                        | Status    |                   |
| Check for updates                           | Completed |                   |
| <ul> <li>Download updates</li> </ul>        | Completed |                   |
| <ul> <li>Process updates</li> </ul>         | Completed |                   |
|                                             |           |                   |
|                                             |           |                   |
|                                             |           |                   |
|                                             |           |                   |
|                                             |           |                   |

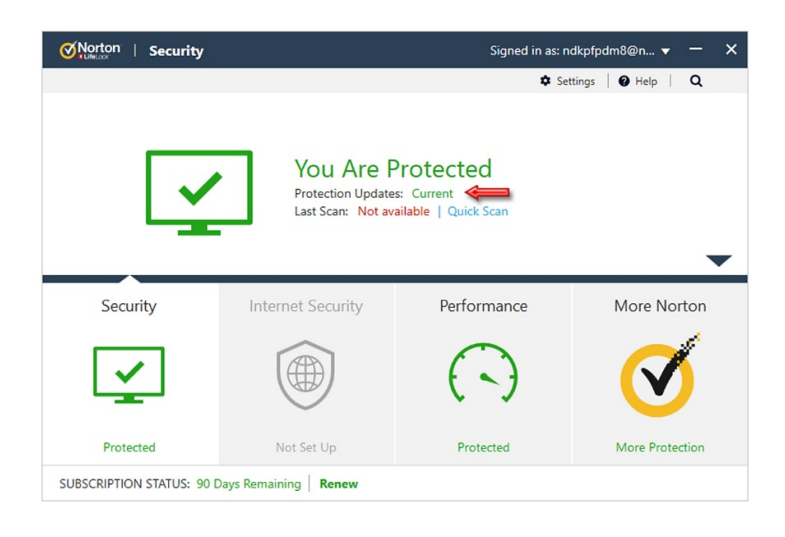

#### ۳- ویروسیابی (Scanning):

اکنون میتوانید کامپیوتر خود را Scan نمائید. بر روی Scans کلیک کنید:

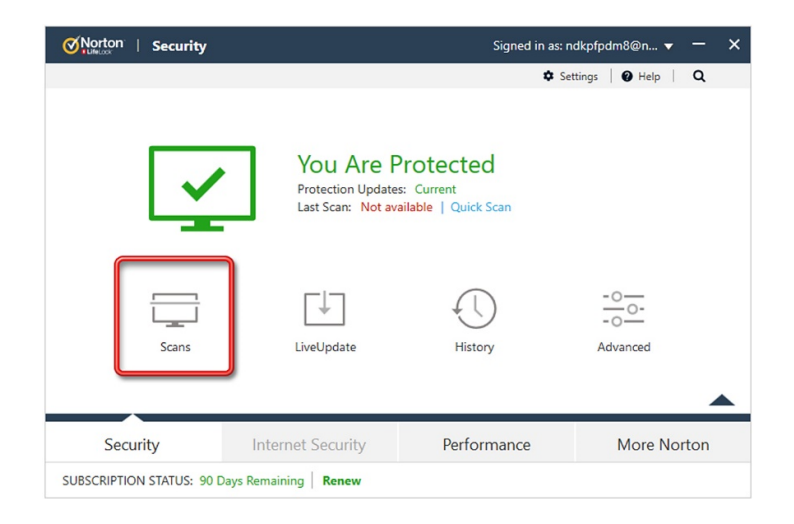

سپس Full System Scan را انتخاب نمائید و بر روی دکمهی Go کلیک کنید ؛ در طول رَوند Scanning فعالیت دیگری در سیستم انجام ندهید تا سبب افت سرعت سیستم نشود و ویروسیابی سریع تر به پایان برسد:

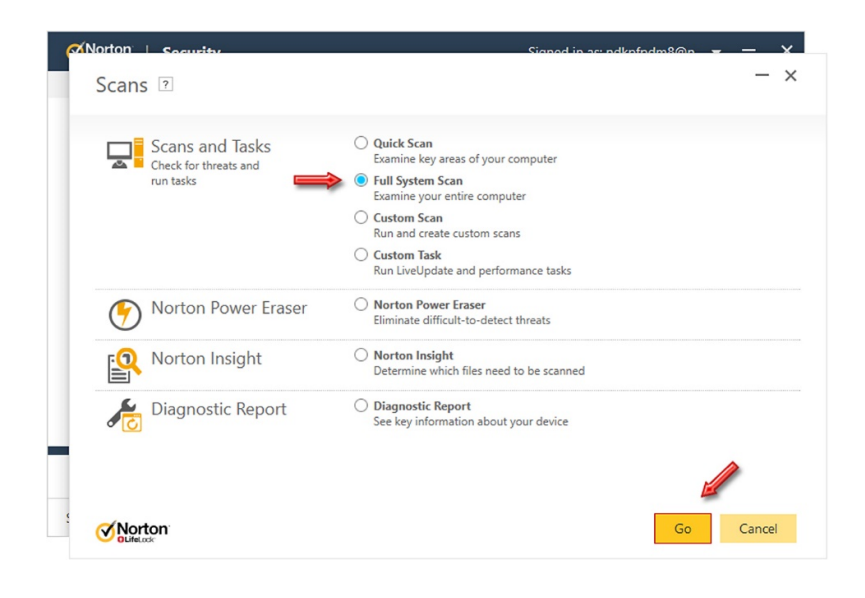

| Results Summary         [+] Total items scanned:         [+] Total security risks detected:         [+] Total security risks resolved:         Total security risks requiring attention: | 2,335<br>0<br>0<br>0 |
|----------------------------------------------------------------------------------------------------|----------------------|
| [+] Total items scanned:         [+] Total security risks detected:         [+] Total security risks resolved:         Total security risks requiring attention:                         | 2,335<br>0<br>0      |
| <ul> <li>[+] Total security risks detected:</li> <li>[+] Total security risks resolved:</li> <li>Total security risks requiring attention:</li> </ul>                                    | 0<br>0<br>0          |
| <ul> <li>[+] Total security risks resolved:</li> <li>Total security risks requiring attention:</li> </ul>                                                                                | 0                    |
| Total security risks requiring attention:                                                                                                    | 0                    |
|                                                                                                    |                      |
| When items are complete, my computer should Stay on *                                                                                                    |                      |

چنانچه ویروسی یافت شود ، به طور اتوماتیک آن را نابود خواهد کرد:

| Title                                   | Risk   | Status         | * Recomm | ended Act |
|-----------------------------------------|--------|----------------|----------|-----------|
| PUA.Keygen.KMS has been fully resolved. | Medium | Fully Resolved | ~        |           |
| Trojan.Gen.2 has been fully resolved.   | High   | Fully Resolved | ~        |           |
| Trojan.Gen.2 has been fully resolved.   | High   | Fully Resolved | ×        |           |
|                                         |        |                |          |           |
|                                         |        |                |          |           |
|                                         |        |                |          |           |
|                                         |        |                |          |           |
| You can restore quarantined files here. |        |                |          |           |
|                                         |        |                |          | A         |

آنتیویروس در حداکثر قدرت ، در حال محافظت از سیستم شماست.

#### ۴- فعالسازی مجدد پس از پایان اعتبار License فعلی (Renew):

توجه: همیشه چند روز مانده به پایان اعتبار License ، اقدام به تهیه License جدید و فعالسازی نمائید ؛ زیرا به محض به اتمام رسیدن اعتبار License ، اکثر قسمتهای آنتیویروس و همچنین قسمت تنظیمات آن از کار میافتد و فعالسازی با دشواری صورت میپذیرد. برای فعالسازی مجدد ، یا باید نرمافزار تغییر دهندهی IP را روشن کنید و یا باید اطلاعات ضدتحریم در آنتیویروس تنظیم شده باشد (همزمان نباید هر دو کار انجام شود زیرا باعث ایجاد اختلال میگردد). برای جایگزین کردن License جدید در آنتیویروس ، مانند تصویر زیر از طریق گزینهی Help اقدام کنید:

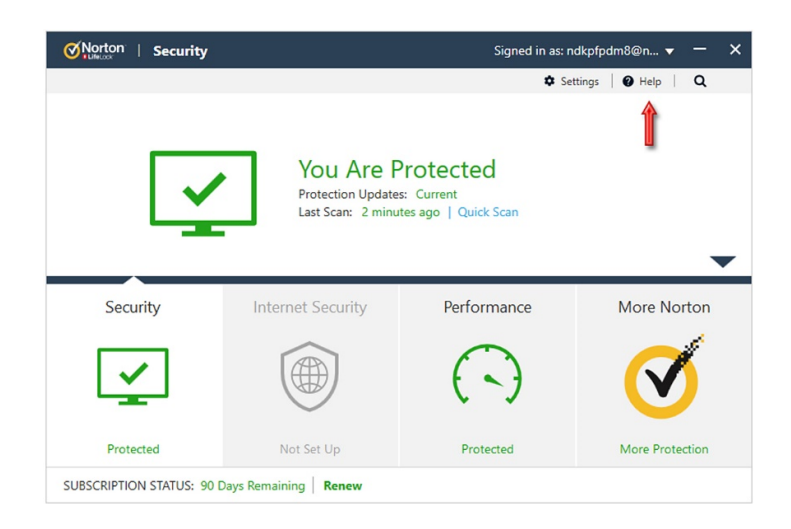

سپس بر روی Enter Product Key کلیک کنید:

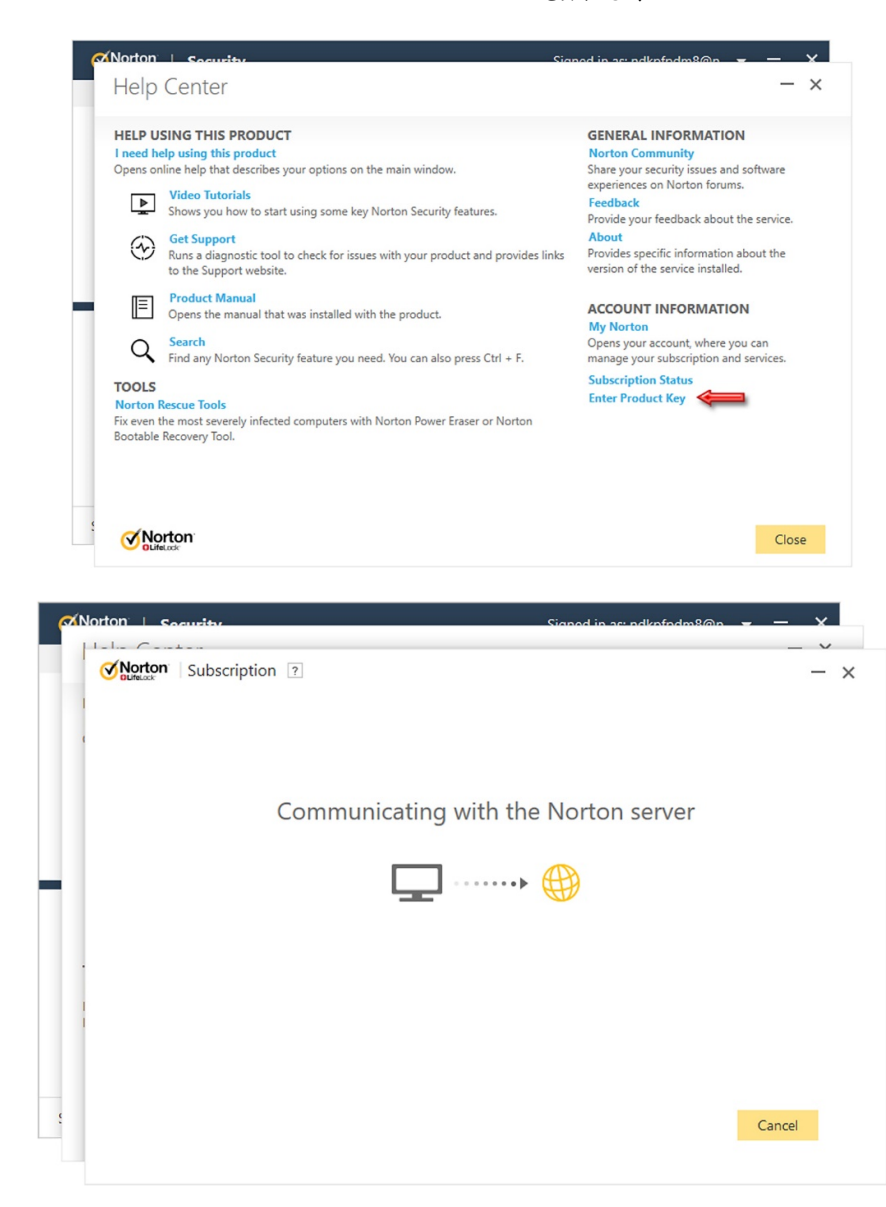

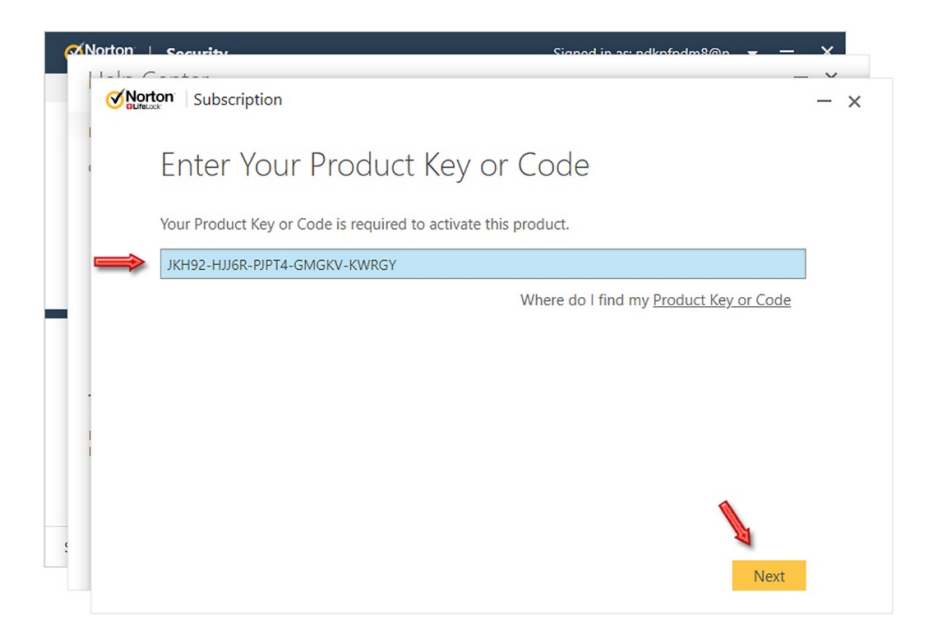

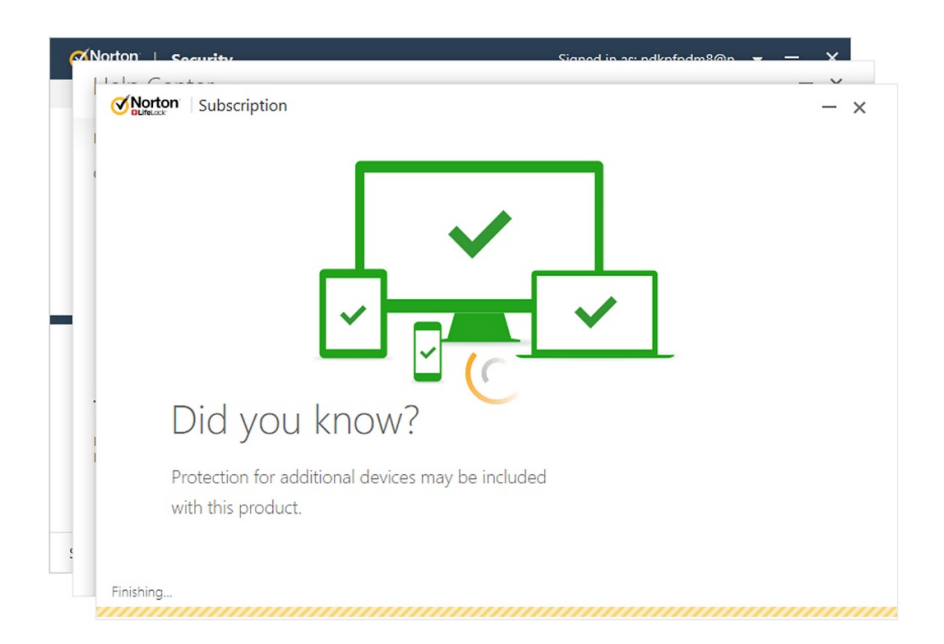

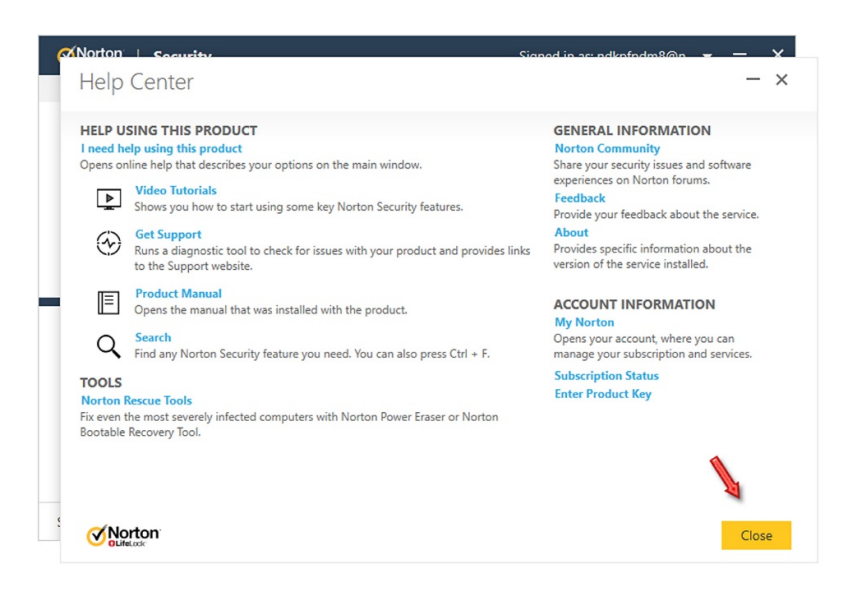

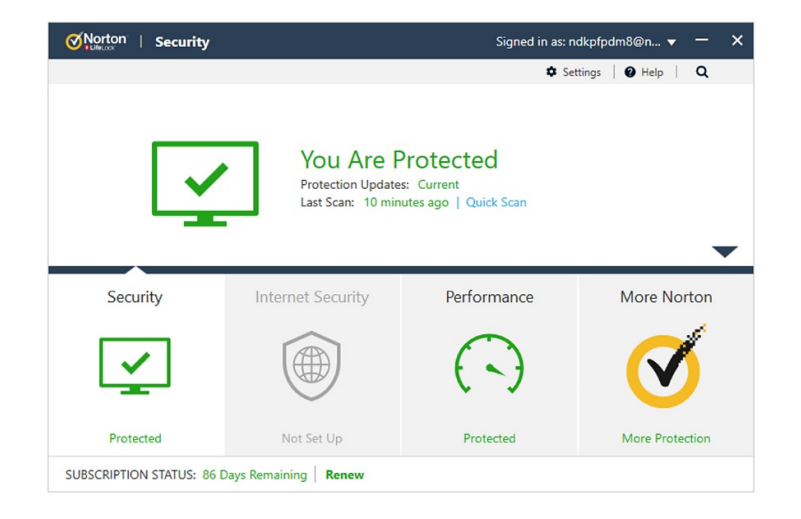

این نسخه از آنتیویروس Norton بر روی سیستم عاملهای 32-Bit و 64-Bit تست شده است.

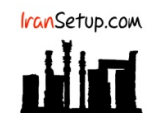

IranSetup.com – پایگاه آنتیویروس ایران – از ۱۳۸۵

کپیبرداری بدون تغییر در محتویات و نشان IranSetup بلامانع است.